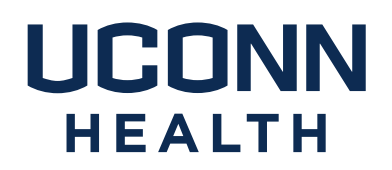

## famis Self-Service Instructions

- I. <u>What is FAMIS Self-Service?</u>
- II. How do I access FAMIS self-service?
- III. What is my FAMIS Self-Service username and password?
- IV. How do I navigate in FAMIS self-service?
- V. <u>Where can I get additional help?</u>
- VI. How do I follow up on a service request?

Please note: FAMIS Self-Service is not intended for use in situations where <u>patient safety or personal safety</u> may be jeopardized. Whenever a situation threatens patient or personal safety, please phone in the emergent request to Facilities Management and Operations at x2125, then choose option 0 for emergencies.

Campus Planning, Design and Construction 263 FARMINGTON AVENUE FARMINGTON, CT 06030-1025 PHONE 860.679.4198 FAX 860.679.6512 uchc.edu I. What is FAMIS Self-Service?

FAMIS Self-Service is a web-based program that allows you to submit work requests for common Facilities Management and Operations (FM&O) tasks.

FAMIS Self-Service requests currently include:

Heating and Cooling Concerns (too hot, too cold, etc.)

Waste Removal – Shred, Recycle, Trash

Regulated Medical Waste (RMW) Removal

Electrical/Lighting Concerns (lights out, too dark, etc.)

Plumbing/Leaks – Please Note: Serious leaks are considered an emergency, please call x2125

**Cleaning Requests/Spills** 

**Carpentry Requests** 

Minor Service Request (charges apply)

Locksmith Services

Door Key Requests (effective July 2019)

General / Other Request Types

II. How do I access Famis Cloud self-service?

Famis Self-Service can be accessed via the UConn Health Applications folder which is on most computer desktops

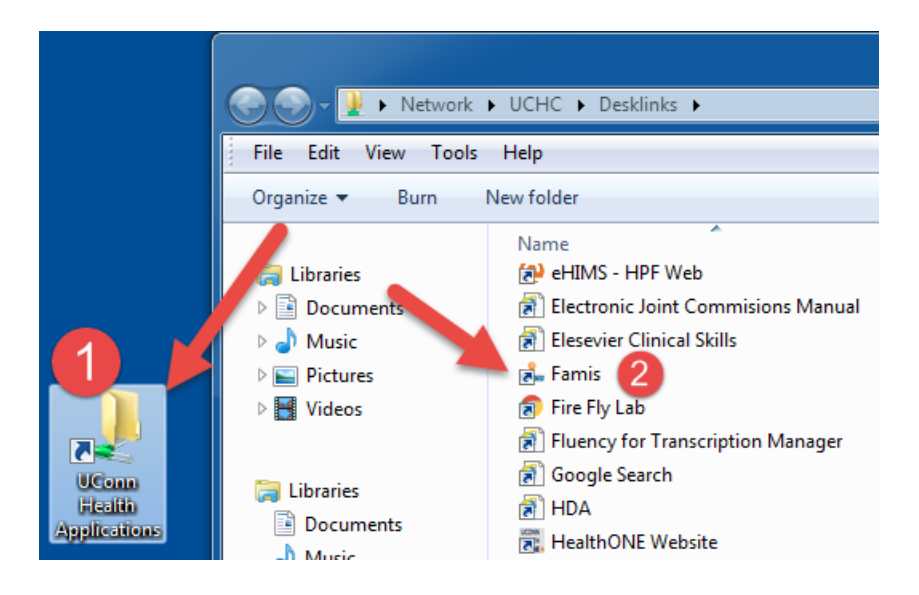

And via Citrix on most UCONN Health PC's. Please note FAMIS Lockshop is a separate URL & icon.

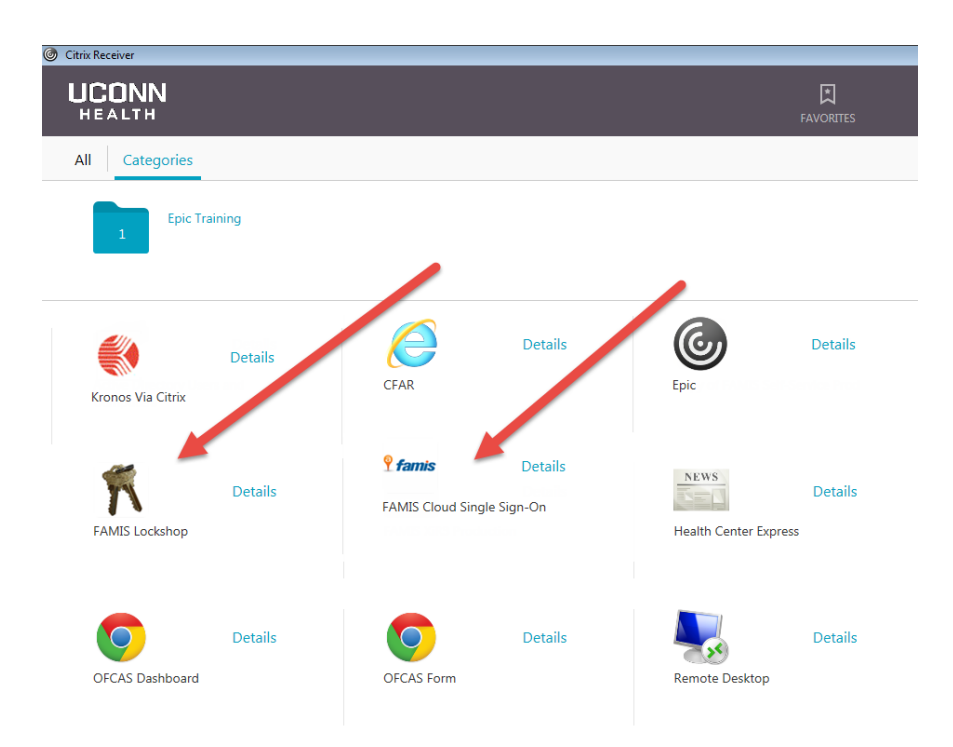

III. What is my FAMIS Cloud Self-Service username and password?

<u>UConn Health employees</u> no longer need a separate username and password for FAMIS Cloud Single Sign-On. Log in using your UConn Health domain (network) username and password, if prompted.

Individuals that are not UConn Health employees such as UConn Storrs employees, contractors, vendors and affiliates will need to contact the FAMIS support staff for credentials.

IV. How do I navigate in FAMIS self-service?

After a successful login, you will see the following screen (or similar.) Your information as the requester will populate automatically. Please select the Building, Floor and Space (in this order), where the work is to be performed.

Please note that a red block to the right of any field indicates a required field. Click on the drop-down arrow for a list of values to choose from.

| HEALTH                           |                                                                                                    |   |                       |                   |                                                                                                    | Sign Out       |
|----------------------------------|----------------------------------------------------------------------------------------------------|---|-----------------------|-------------------|----------------------------------------------------------------------------------------------------|----------------|
| Create Request My Required field | T - University Tower<br>17 - Maintenance Garage<br>18 - Building 18<br>19 - Firehouse Garage                                                                            | ^ |                       |                   |                                                                                                    | D Work Orders  |
| Building:<br>Space:              | 8 - Firehouse<br>A - Academic<br>AA - Academic Addition<br>AV - Avon                                                                                                    |   | Floor:                | General           |                                                                                                    | ~              |
| Туре:                            | B - Center For Comparative Anatomy<br>C - Clinic<br>Campus Wide                                                                                                    | 2 | Sub Type:             | Select            |                                                                                                    | × •            |
| Describe your Request:           | CII Cle Road<br>CN - Canton<br>Courtyard<br>D - Administrative Services Building<br>E - Academic Research Building<br>East Road<br>EH - East Hartford<br>E - Canzonetti |   |                       | $\langle \rangle$ |                                                                                                    | View Procedure |
| Who is making this reque         | Garage 1 - Outpatient Pavilion<br>Garage 2 - University Tower                                                                                                    |   |                       | CLEAR CONT        | ACT INFO                                                                                                    |                |
| First Name:                      | Garage 3 - Connecticut Tower                                                                                                    |   | Last Name:            | Smtih             |                                                                                                    | -              |
| Company:                         | HD - 241 Main Street                                                                                                    |   | E-mail Address:       | Smith@uchc.edu    | J. Contraction of the second second sec | -              |
| Phone:                           | J - Warehouse<br>K - Transgenic Animal Facility<br>L - L Building<br>Land - 16 Munson Rd<br>Land - 195 Farmington Ave<br>Land - 263 Farmington Ave                      | ~ | Fax:                  |                   |                                                                                                    |                |
|                                  |                                                                                                    |   | Click OK to submit, R | ESET to reset     | ОК                                                                                                    | RESET          |

ACCOUNTS

Select the request Type and Sub Type (required) and provide a brief set of details in the Describe your Request field.

If you select the Minor Service Request, you will prompted to enter a FOAPAL. The Minor Service form must be completed prior to submission.

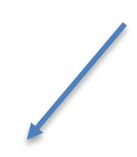

If you select General/Other, please provide a detailed description of the work being requested. FM&O will determine if charges will apply and we may request additional information, as needed.

Click the Ok button.

| Create Request My Requ                         | ests Documents                                                                                                    |                           |                    |                   |
|------------------------------------------------|----------------------------------------------------------------------------------------------------|---------------------------|--------------------|-------------------|
| <ul> <li>indicates a required field</li> </ul> |                                                                                                    |                           |                    |                   |
| Property: 1                                    | P - 16 Munson Road V                                                                                                    | ] Floor: 🛛 🙋              | 3                  | ~                 |
| Space: 3                                       | P3029 - Office 🗸                                                                                                    | ]                         |                    |                   |
| Туре: 4                                        | Heating, Cooling & Off-Hours Concerns                                                                                                    | Sub Type:                 | 5 Too Hot          | ✓                 |
| Priority:                                      | Waste Removal - Shred / Recycle / Trash<br>Electrical / Lighting Concerns                                                                                                    |                           |                    |                   |
| Describe your Request:                         | Plumbing / Leaks<br>Cleaning Request / Spills<br>Carpentry Requests (Doors, etc.)<br>Minor Service Request (charges apply)<br>Regulated Medical Waste Removal<br>General / Other (please provide details)<br>Locksmith Services (Characes may apply) | My office is too hot, pl  | lease lower temp.  | View Procedure    |
| Who is making this reque                       | est?:                                                                                                    |                           | CLEAR CONTACT IN   | IFO               |
| First Name:                                    | Justin                                                                                                    | Last Name:                | Hickey             | -                 |
| Company:                                       | UConn Health                                                                                                    | E-mail Address:           | leete@uchc.edu     | -                 |
| Phone:                                         | 8606798819                                                                                                    | Fax:                      |                    |                   |
| Department:                                    | 61122 - IT Security Select Clear                                                                                                    | <u>ar</u>                 |                    |                   |
|                                                |                                                                                                    | Email CC:                 |                    | $\langle \rangle$ |
|                                                |                                                                                                    | 0 💊                       |                    |                   |
|                                                |                                                                                                    | Requested Completion Date | ie:                | 9:00 V AM V       |
|                                                |                                                                                                    | Click OK to submit, RE    | ESET to reset page | OK RESET          |

You will receive a Request ID number and an email acknowledging your submission. You may also attach documents or images, if necessary.

| HEALTH                                                         |                                      | Sign Out           |
|----------------------------------------------------------------|--------------------------------------|--------------------|
|                                                                |                                      | Work Orders        |
| Create Request My Requests Find Request                        |                                      |                    |
| Your Request has been recorded.                                |                                      |                    |
| The Request ID is 3472                                         |                                      |                    |
| Please write this number down for future re                    | eference. Thank you.                 |                    |
| If you would like to attach a file to this requ                | lest, follow the instructions below: | •                  |
| Click Browse to select a file.<br>Click Upload File to upload. | Select File:                         | Browse UPLOAD FILE |

Copyright © 2000-2018 Accruent, LLC all rights reserved.

V. Where can I get additional help?

For instructions and Self-Service Username/Password issues:

Andy Leete x7342, Business System Analyst; FAMIS System Administrator, leete@uchc.edu

Julie Hermann x3632 Assistant Director, Business Services <u>hermann@uchc.edu</u>

VI. How do I follow up on a Request?

You may look up your Requests by clicking the "My Requests" tab.

## Sign Out Image: Sign Out Image: Sign Out

| Click Browse to select a file.<br>Click Upload File to upload. | Select File: | Browse | UPLOAD FILE |
|----------------------------------------------------------------|--------------|--------|-------------|
|                                                                |              |        |             |

Copyright © 2000-2018 Accruent, LLC all rights reserved.